# Domestic booking & template guide

Making domestic bookings online has never been easier thanks to our online functionality that puts you in control.

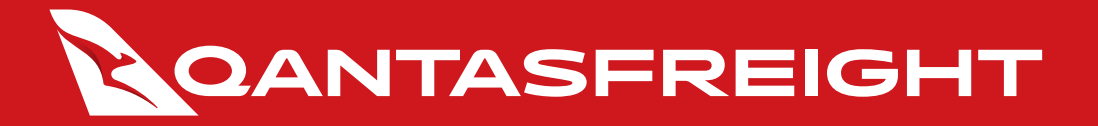

Login

# Creating a new booking

Username

johnsmith Password

Remember me

Forgot your password?  $\rightarrow$ 

Register now  $\rightarrow$ 

LOGIN

## 1. Log into your account on qantasfreight.com

**2**. Select Domestic Booking from the main account functions menu

#### Welcome, Digital Your profile → Online tracking Flight schedule eg. 081-12345678 Your account functions Quick links Domestic Booking Online tracking **Flight information** Domestic Manage bookings Contact us Lodgement lists Barcode labels Notification settings Make a pre-paid booking Domestic Booking Templates General cargo Address book Perishable goods -

# 3. Enter shipment origin and destination details

| Domestic Booking                    |               |                      |
|-------------------------------------|---------------|----------------------|
| Your account number is              |               | USE BOOKING TEMPLATE |
| Where are you sending your freight? |               |                      |
| From                                | To            |                      |
| Type to search city                 | <b>→</b> Type | to search city       |

# Creating a new booking (continued)

4. Complete contact details for sender and receiver

Note: Sender details will be pre-populated based on your account details

| Contact details            |   |                 |                         |
|----------------------------|---|-----------------|-------------------------|
| Sender                     |   |                 |                         |
| Name                       |   | Phone number    | Email address           |
| John Smith                 | × | +61 412 345 678 | johnsmith@qantas.com.au |
| Receiver<br>Same as sender |   |                 |                         |
| Name                       |   | Phone number    | Email address           |
|                            |   |                 |                         |

**5.** Select relevant Service, Commodity and appropriate description

| Please select                       | ~                                |
|-------------------------------------|----------------------------------|
| ommodity                            |                                  |
| Please select                       | v                                |
| Contains dangerous goods            |                                  |
| Contains dry ice                    |                                  |
| reight description                  | Your reference number (optional) |
| Tell us about the goods being sent. |                                  |

| vice         |   |                                  |
|--------------|---|----------------------------------|
| lease select | ^ |                                  |
| QGO ANIMALS  |   |                                  |
| QGO CLASSIC  |   |                                  |
| QGO CUSTOM   |   |                                  |
| QG0 EXPRESS  |   |                                  |
| QGO FRESH    |   | Your reference number (optional) |
| QGO PETS     |   |                                  |
|              |   |                                  |

Note: Information provided in these fields is important for aircraft preparation and safe loading, so please ensure details are as accurate as possible. Updates can be made at any time prior to lodgement.

## 6. Provide shipment details

| Shipment details                      |                                  |                  |      |  |
|---------------------------------------|----------------------------------|------------------|------|--|
| Shipment type                         |                                  |                  |      |  |
| Loose Item(s)                         |                                  | •                |      |  |
| Est. total pieces Est.                | total weight (inc. packaging and | /or dry ice]     |      |  |
| 1                                     | kg                               |                  |      |  |
| + Add dimensions (optional)           |                                  |                  |      |  |
|                                       |                                  |                  |      |  |
| Choose flights                        |                                  |                  |      |  |
| Flight 1                              |                                  |                  |      |  |
| From                                  |                                  | То               |      |  |
| Type to search city                   |                                  | Type to search c | sity |  |
| Flight number                         |                                  |                  |      |  |
| QF 🗸                                  |                                  |                  |      |  |
|                                       |                                  |                  |      |  |
| <ul> <li>Add flight sector</li> </ul> |                                  |                  |      |  |
|                                       |                                  |                  |      |  |
|                                       |                                  |                  |      |  |

If booking an animal movement, please state animal type and number of animals, crate size and number of crates and total weight.

| Animal crate size and details      |                         |                           |
|------------------------------------|-------------------------|---------------------------|
| Crate 1                            |                         |                           |
| Animal type                        |                         |                           |
| Please select ~                    |                         |                           |
| Crate size                         | No. of animals in crate | Total weight (exc. crate) |
| Please select -                    | 1                       | kg                        |
| Crates for this size 8 onimal type |                         |                           |
| + Add another animal crate         |                         |                           |

# Creating a new booking (continued)

## 7. Select a drop off/lodgement time

| Search flight       |   | •            |                     |  |
|---------------------|---|--------------|---------------------|--|
| Choose flights      |   |              |                     |  |
| From                |   |              | To                  |  |
| Type to search city |   |              | Type to search city |  |
| Dote                |   | Time (HH:MM) |                     |  |
| Tue 19 Jan 2021     | 菌 | 10:34        |                     |  |

Selected Accredited Air Cargo Agents (AACA), Regulated Air Cargo Agents (RACA) and Known Consignors (KC) may also have the option to nominate a flight

| oose flight or drop off time |   |
|------------------------------|---|
| Please select                | ^ |
| Search flight                |   |
| lominate a flight            |   |

#### All others must select a preferred lodgement time

| ate             |   | Time (HH:M |
|-----------------|---|------------|
| Wed 15 Sep 2021 | m | 15:58      |

#### 8. Complete Dangerous Goods declaration

#### Dangerous goods statement

I acknowledge that this consignment/package/parcel/envelope, does not contain any items that may be considered Dangerous Goods. These can be identified by the presence of any of the following labels.

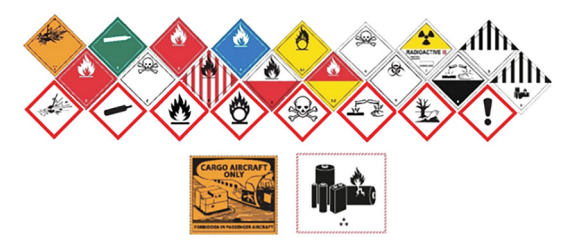

Some dangerous goods do not always display a hazard label e.g. petrol/fuel or residue in car parts, chainsaws, generators, engines, whipper snippers, etc.

Failure to declare Dangerous Goods or to misrepresent the contents of any package, is a criminal offence under Australian Civil Aviation Act, Regulations and Orders and you may be subject to prosecution.

Does this consignment contain dangerous goods?

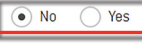

9. Input CSD information as required.

Select 'no' if screening is required at the airport Select 'yes' if freight is pre-screened or exempt Exempt shipments can be found <u>here</u>

#### Consignment security declaration

Are you submitting a consignment security declaration (CSD)?

No
 Yes
 Submit later

Screening may be required at the terminal when you lodge your freight. Please ensure your freight is compliant, for more information click here

PRT

PHS

| Consignment security declaration                           |    |
|------------------------------------------------------------|----|
| Are you submitting a consignment security declaration (CSD | ]? |

🔿 No 💿 Yes 🔿 Submit later

#### Have you screened/cleared your shipment?

Shipment has been screened/cleared
 Shipment is exempt

#### Issuing authority regulated entity no. - e.g. AU/RA/00000-00

AU/

# Screening method/s used:

 RES
 VCK
 VPT
 AOM

 Issued by
 Issued date
 Issued time

 Thu 06 May 2021
 ab

This has been accepted on behalf of Regulated Category Entity Category RA, KC or AO and identifier.

MDE

I declare that this cargo has been examined and received clearance in accordance with Regulation 4.41J of the Aviation Transport Security Regulations 2005.

# Finalise booking

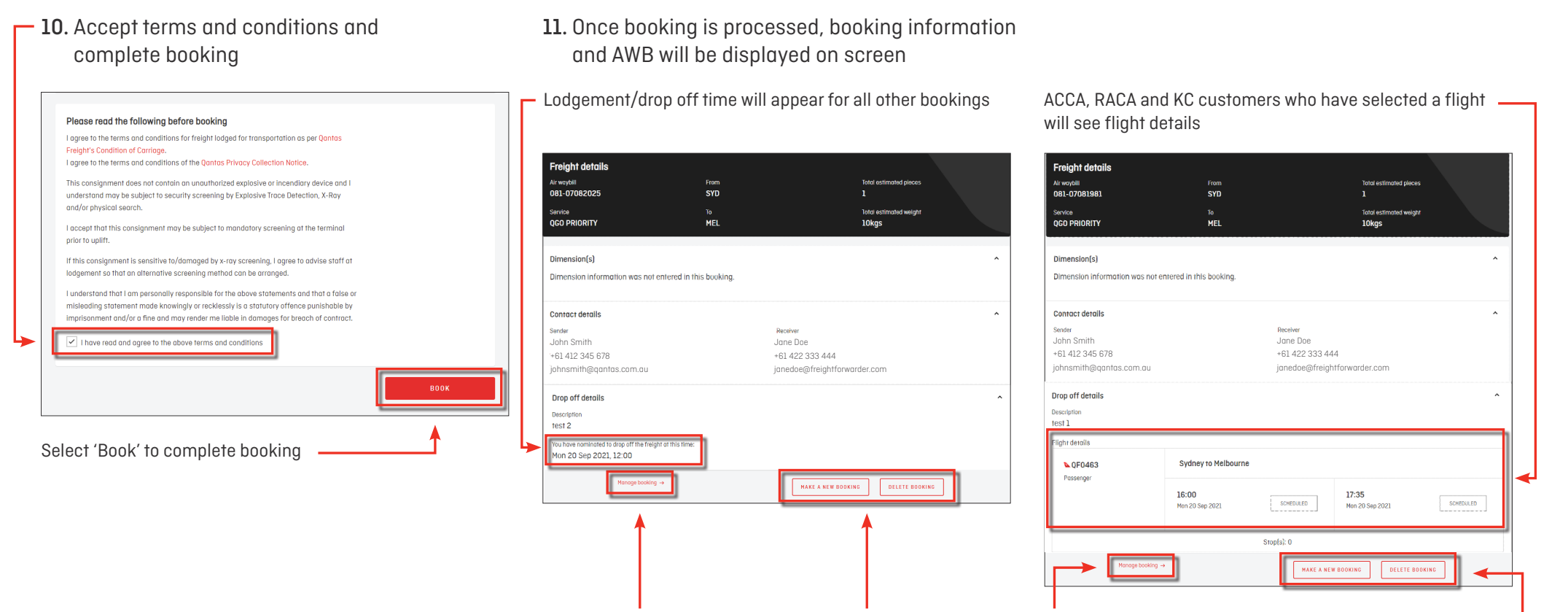

You can amend the booking by selecting 'Manage Booking', create a new booking or delete/cancel a booking from this page —

# Booking templates

Set up and use booking templates to speed up regular and repeated bookings

# 1. Create booking template

Select 'Booking Templates' from your account functions, then select 'Create Template'

| Your account functions   |          |
|--------------------------|----------|
| Domestic Booking         | →        |
| Domestic Manage bookings | →        |
| Lodgement lists          | <b>→</b> |
| Notification settings    | <b>→</b> |
| Booking templates        | ÷        |

| Booking templates                |                 |
|----------------------------------|-----------------|
| Q Search template name           | SEARCH          |
| SHOW FILTERS ~                   |                 |
| Sort results by<br>Template name | CREATE TEMPLATE |

Create a template name and complete shipment details for your new template

| Create template                    |                 |                         |
|------------------------------------|-----------------|-------------------------|
| our account number is              |                 |                         |
| 000009                             |                 |                         |
| Template name                      |                 |                         |
| Enter a template name              |                 |                         |
|                                    |                 |                         |
|                                    |                 |                         |
| Where are you sending your freight | ,               |                         |
| From                               | То              |                         |
| Type to search city                | ₹ Type to se    | earch city              |
|                                    |                 |                         |
|                                    |                 |                         |
|                                    |                 |                         |
| Contact details                    |                 |                         |
| Sender                             |                 |                         |
| Name                               | Phone number    | Email address           |
| ,John Smith 🗙                      | +61 412 345 678 | johnsmith@qantas.com.au |
| Receiver                           |                 |                         |
| Same as sender                     |                 |                         |
| Name                               | Phone number    | Email address           |
|                                    |                 |                         |
|                                    |                 |                         |
|                                    |                 |                         |

| Service and freight description     |   |                                  |  |
|-------------------------------------|---|----------------------------------|--|
| Service                             |   |                                  |  |
| Please select                       | • |                                  |  |
| Commodity                           |   |                                  |  |
| Please select                       | v |                                  |  |
| Contains dangerous goods            |   |                                  |  |
| Freight description                 |   | Your reference number (optional) |  |
| Tell us about the goods being sent. |   |                                  |  |
|                                     |   |                                  |  |
|                                     |   |                                  |  |
|                                     |   |                                  |  |

#### Save your new template by selecting 'Save'

| Loose Item(s)                                                     |                                  | •                  |      |
|-------------------------------------------------------------------|----------------------------------|--------------------|------|
| Est. total pieces                                                 | Est. total weight (inc. pockagin | ig and/or dry ice) |      |
| 1                                                                 | kg                               |                    |      |
| Add dimensions (ont                                               | innal)                           |                    |      |
|                                                                   |                                  |                    |      |
|                                                                   |                                  |                    |      |
| Choose flights                                                    |                                  |                    |      |
| Flight 1                                                          |                                  |                    |      |
| rom                                                               |                                  | То                 |      |
|                                                                   |                                  | Type to search     | city |
| Type to search city                                               |                                  |                    |      |
| Type to search city                                               |                                  |                    |      |
| Type to search city                                               |                                  |                    |      |
| Type to search city<br>Flight number<br>QF •                      |                                  |                    |      |
| Type to search city<br>Flight number<br>QF •<br>Add flight sector |                                  |                    |      |
| Type to search city<br>Flight number<br>QF • Add flight sector    |                                  |                    |      |
| Type to search city<br>Flight number<br>QF • Add flight sector    |                                  |                    |      |

# Booking templates (continued)

# 2. Using booking template

To access booking templates, select 'Booking Templates' from your account functions

| Your account functions   |          |
|--------------------------|----------|
| Domestic Booking         | →        |
| Domestic Manage bookings | →        |
| Lodgement lists          | <b>→</b> |
| Notification settings    | ÷        |
| Booking templates        | ÷        |

Enter template name and select 'Search' or select from the template list

| Booking temp                     | lates                   |                 |
|----------------------------------|-------------------------|-----------------|
| Q Search template name           |                         | SEARCH          |
|                                  | SHOW FILTERS -          |                 |
| Sort results by<br>Template name | <ul> <li>➡ ➡</li> </ul> | CREATE TEMPLATE |

Click on the options and choose 'Book', 'Edit' or 'Delete'

| Bookin                                           | g temp     | lates |                |          |                 |
|--------------------------------------------------|------------|-------|----------------|----------|-----------------|
| Q Search tem                                     | plate name |       |                |          | SEARCH          |
|                                                  |            |       | SHOW FILTERS • |          |                 |
| ort results by<br>Template name<br>Template name | From       | ▼ = 1 | Sender         | Receiver | CREATE TEMPLATE |
| OOGOVAIR                                         | GOV        | DRW   | JOHN SMITH     | JANE DOE |                 |
| OOGOVEP                                          | GOV        | DRW   | JOHN SMITH     | JANE DOE | d Edit          |
| 01PERADLXP                                       | PER        | ADL   | JOHN SMITH     | JANE DOE | Delete          |

# Managing an existing booking

**1.** Select 'Domestic Manage Bookings' from the main account functions menu

| Welcome, Digital                                                                                           |                            |                                                                                                  | Your profile -                            |
|----------------------------------------------------------------------------------------------------|----------------------------|--------------------------------------------------------------------------------------------------|-------------------------------------------|
| Online tracking Flight schedule<br>Get real-time visibility of where your s                                | hipment is 24 hours a day. |                                                                                                  |                                           |
| Air waybill number<br>eg. 081-12345678                                                                     | TRACK AIR WAYBILL          |                                                                                                  |                                           |
| Your account functions                                                                                     |                            |                                                                                                  |                                           |
|                                                                                                    |                            | Quick links                                                                                      |                                           |
| Domestic Booking                                                                                           | <b>→</b>                   | Online tracking                                                                                  |                                           |
| Domestic Booking<br>Domestic Manage bookings                                                               | →<br>→                     | Online tracking<br>Flight information                                                            | $\rightarrow$                             |
| Domestic Booking Domestic Manage bookings Lodgement lists                                                  | →<br>→                     | Online tracking<br>Filght information<br>Contact us<br>Barcade labels                            | $\rightarrow$ $\rightarrow$ $\rightarrow$ |
| Domestic Booking Domestic Manage bookings Lodgement lists Natification settings                            | →<br>→<br>→                | Online tracking<br>Flight information<br>Contoct us<br>Barcode labels                            | +<br>+<br>+                               |
| Domestic Booking Domestic Manage bookings Lodgement lists Notification settings Domestic Booking Templates | +<br>+<br>+                | Online tracking<br>Flight information<br>Contact us<br>Barcode labels<br>Make a pre-paid booking | →<br>→<br>→                               |

- 2. Search by entering AWB number or by one of the following:
- AWB creation date
- Lodgement date

Note: All other filters are optional

Once completed, select 'Apply Filters'

| Domestic Manage                            | booking            | js                                  |
|--------------------------------------------|--------------------|-------------------------------------|
| Manage existing bookings or                | create a ne        | ew booking.                         |
| Q. Search AWB number, lodgement ID, nomina | ited flight number | SEARCH                              |
| From                                       |                    | To                                  |
| Type to search city                        |                    | Type to search city                 |
| Air waybill created between                |                    | Air waybill status                  |
| Select dates                               | œ                  | New                                 |
| Service                                    |                    | Commodity                           |
| Please select                              | ~                  | Please select                       |
| Lodgement date between                     |                    | Lodgement status                    |
| Select dates                               |                    | Please select                       |
| Show AWBs I have created                   |                    | Show AWBs with weight discrepancies |
|                                            |                    | APPLY FILTERS CLEAR                 |
|                                            | HIDE               | FILTERS *                           |

# 3. Edit booking

The following options are available once AWBs are displayed: -

- View booking
- View notifications
- Print AWB
- Add/Edit eCSD
- · Edit lodgement list
- Delete AWB

|                                  |               | Dor    | mes     | stic M          | anc      | ige b      | 000        | king            | S               |            |        |           |                  |                                                                 |
|----------------------------------|---------------|--------|---------|-----------------|----------|------------|------------|-----------------|-----------------|------------|--------|-----------|------------------|-----------------------------------------------------------------|
|                                  |               | Mana   | ige e   | xisting b       | ookir    | ngs or i   | creat      | te a ne         | w boo           | king.      |        |           |                  |                                                                 |
|                                  |               | Q. Sea | rch AWE | i number, lodge | ement II | ), nominat | ed fligh   | t number        |                 |            |        |           | SEARCH           |                                                                 |
|                                  |               |        |         |                 |          |            |            | SHOW            | FILTERS -       |            |        |           |                  |                                                                 |
|                                  |               |        |         |                 |          |            |            |                 |                 |            |        |           |                  | TRACK AWB/S                                                     |
| AWB no.                          | AWB<br>status | From   | To      | Service         | Type     | Estpcs     | Act<br>pcs | Est wgt<br>(kg) | Act wgt<br>(kg) | Nom flight | ULD No | Lodge. ID | Lodge.<br>storus | Lodge. dare Username                                            |
| C60-02966633<br>CSD not previded | NEW           | \$10   | MEL     | APG PREMIUM     | GEN      | 1          | 0          | 10              | ۰               |            |        |           |                  | 1-Jan 2021<br>2-20 nm Tara Hishra :                             |
| D80-02866644<br>CSD not pravided | NEW           | 510    | MEL     | APC PREMIUM     | cov      | 1          | 0          | 10              | ۰               | QF0431     |        |           |                  | SLJ:<br>N 12 View notifications                                 |
|                                  |               |        |         |                 |          |            |            | † Bo            | ck to top       |            |        |           |                  | Print AWB<br>Add/edir CSD<br>Edit lodgement list<br>Delete ANIB |

If making changes to your booking, ensure that you update:

- · Weight
- Dimensions

# Cancelling a booking

## 1. Select 'Domestic Manage Bookings'

| Velcome, Digital                                                                          |                             |                                                                                                | Your profile  |
|-------------------------------------------------------------------------------------------|-----------------------------|------------------------------------------------------------------------------------------------|---------------|
| Online tracking Flight schedule                                                           |                             |                                                                                                |               |
| Get real-time visibility of where your s                                                  | shipment is 24 hours a day. |                                                                                                |               |
| Air waybill number                                                                        |                             |                                                                                                |               |
| eg. 081-12345678                                                                          | TRACK AIR WAYBILL           |                                                                                                |               |
|                                                                                           |                             |                                                                                                |               |
|                                                                                           |                             |                                                                                                |               |
| our account functions                                                                     |                             |                                                                                                |               |
| Domestic Booking                                                                          | <b>→</b>                    | Quick links                                                                                    |               |
| berneene beening                                                                          |                             | Online tracking                                                                                | $\rightarrow$ |
|                                                                                           |                             |                                                                                                |               |
| Domestic Manage bookings                                                                  | <b>→</b>                    | Flight information                                                                             | $\rightarrow$ |
| Domestic Manage bookings                                                                  | →                           | Flight information<br>Contact us                                                               | $\rightarrow$ |
| Domestic Manage bookings<br>Lodgement lists                                               | →<br>→                      | Flight information<br>Contact us<br>Barcode labels                                             | →<br>→        |
| Domestic Manage bookings<br>Lodgement lists                                               | →<br>→                      | Flight information<br>Contact us<br>Barcode labels                                             | →<br>→<br>→   |
| Domestic Manage bookings<br>Lodgement lists<br>Notification settings                      | →<br>→<br>→                 | Flight information<br>Contact us<br>Barcode labels                                             | →<br>→        |
| Domestic Manage bookings Lodgement lists Notification settings Domestic Booking Templates | →<br>→<br>→                 | Flight Information<br>Contact us<br>Barcode labels<br>Make a pre-paid booking                  | →<br>→        |
| Domestic Manage bookings Lodgement lists Notification settings Domestic Booking Templotes | +<br>+<br>+                 | Flight information<br>Contact us<br>Barcade labels<br>Make a pre-paid booking<br>General cargo | →<br>→<br>→   |

Note: Cancelling any bookings that are no longer required will improve your access to urgent or last minute freight capacity

# 2. Select 'View Booking'

|                                  |               | Dor    | ne      | stic M          | anc      | ige l      | 000        | king            | IS              |            |        |           |                  |         |                                                       |
|----------------------------------|---------------|--------|---------|-----------------|----------|------------|------------|-----------------|-----------------|------------|--------|-----------|------------------|---------|-------------------------------------------------------|
|                                  |               | Mana   | ige e   | xisting b       | ookir    | ngs or     | crea       | te a ne         | w boo           | king.      |        |           |                  |         |                                                       |
|                                  |               | Q, Sea | rch AWE | 8 number, lodge | ement II | ), nominat | ed fligh   | t number        |                 |            |        |           | SEARCH           |         |                                                       |
|                                  |               |        |         |                 |          |            |            | SHOW            | FILTERS -       |            |        |           |                  |         |                                                       |
|                                  |               |        |         |                 |          |            |            |                 |                 |            |        |           |                  | [       | TRACK AWB/S                                           |
| AWB no.                          | AWB<br>status | From   | To      | Service         | Type     | Est pos    | Act<br>pes | Est wgt<br>(kg) | Act wgt<br>(kg) | Nom flight | ULD No | Lodge. ID | Lodge.<br>storus | Lodge   | dare Username                                         |
| C65-02966633<br>C5D not previded | NEW           | 510    | MEL     | APG PREMIUM     | GEN      | 1          | 0          | 10              | ۰               |            |        |           |                  | - activ | View Providence                                       |
| C60-02955544<br>CSD not provided | NEW           | \$10   | MEL     | APC PREMIUM     | cov      | 1          | 0          | 10              | ۰               | QF0431     |        |           |                  | :99     | View notifications                                    |
|                                  |               |        |         |                 |          |            |            | † Bo            | ck to top       |            |        |           |                  |         | Print AWB Add/edit CSD Edit lodgement list Delete AWB |

## 3. Select 'Delete Booking'

| Air waybill                                | From                         |                | Total estimated pieces                          |           |  |  |  |
|--------------------------------------------|------------------------------|----------------|-------------------------------------------------|-----------|--|--|--|
| 081-02966994                               | SYD                          |                | 1                                               |           |  |  |  |
| Service<br>APG PREMIUM                     | To<br>MEL                    |                | Total estimated weight<br>10kgs                 |           |  |  |  |
| Dimension(s)                               |                              |                |                                                 |           |  |  |  |
| Dimension information was r                | not entered in this booking. |                |                                                 |           |  |  |  |
| Contact details                            |                              |                |                                                 |           |  |  |  |
| Sender                                     |                              | Receiver       |                                                 |           |  |  |  |
| John Smith                                 |                              | Jane Doe       |                                                 |           |  |  |  |
| +61 412 345 678<br>iobnsmith@aantas.com.au |                              | +61 422 333 44 | +61 422 333 444<br>ianedoe@freiahtforwarder.com |           |  |  |  |
|                                            |                              | ,              |                                                 |           |  |  |  |
| Drop off details                           |                              |                |                                                 |           |  |  |  |
| Description                                |                              |                |                                                 |           |  |  |  |
| mail                                       |                              |                |                                                 |           |  |  |  |
| You have nominated to drop off the fi      | eight at this time:          |                |                                                 |           |  |  |  |
| 108 13 301 2021, 10:00                     |                              |                |                                                 |           |  |  |  |
| Flight details                             |                              |                |                                                 |           |  |  |  |
| QF0453<br>Passenger                        | Sydney to Melbourne          |                |                                                 |           |  |  |  |
|                                            | 17:30<br>Tue 19 Jan 2021     | SCHEDULED      | 18:55<br>Tue 19 Jan 2021                        | SCHEDULED |  |  |  |
|                                            |                              | Stop(s): 0     |                                                 |           |  |  |  |

Confirm the cancellation in the pop-up by selecting 'Delete'

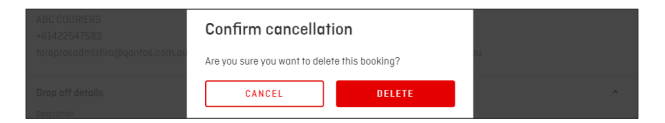

By clicking on 'Delete', your booking will be cancelled